## USUCCEED: SCHEDULE APPOINTMENTS

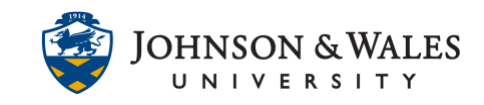

Through uSucceed you are able to connect to schedule appointments with individuals in your Success Network.

## Instructions:

1. Access uSucceed by clicking on the **uSucceed tab** in the top right corner of your ulearn screen.

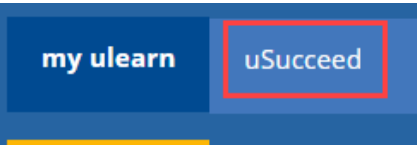

2. Locate the person on your Success Network that you wish to schedule an appointment with. Click on the ... and select **Schedule**. Please note that some faculty are not set up for scheduling through uSucceed, but you may use it to schedule appointments with your Academic Advisor and many other staff members in your Success Network.

| ■ My Success Network       |                                 |                   |
|----------------------------|---------------------------------|-------------------|
| Search services and people |                                 | ٩                 |
| How can we help?           |                                 | Schedule          |
| Your Connections           |                                 | Email             |
| Faculty Advisor            | <br>Jane<br>Financial Planner   | Call View Profile |
| Instructor                 | <br>Catherin Academic Counselor | <b>\</b>          |
| Instructor                 | <br>Jack IIIII                  |                   |
| Instructor                 |                                 |                   |
| Your Services              |                                 |                   |

3. Select the **service** needed. When done click **Continue** at the bottom of the page.

## USUCCEED: SCHEDULE APPOINTMENTS

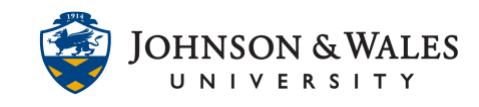

| × Schedule Appointment                                     |                                                                                                    |  |  |  |  |  |  |
|------------------------------------------------------------|----------------------------------------------------------------------------------------------------|--|--|--|--|--|--|
| Catherine<br>Academic Counselor                            | This Week's Walk-In Hours<br>Cathy L: Friday 8:30 - 4:00 PM<br>Office Hours: Monday & Wednesday 8:30 - 10:30 AM |  |  |  |  |  |  |
| What do you need help with?                                |                                                                                                    |  |  |  |  |  |  |
| Academic Advising & Counseling                             |                                                                                                    |  |  |  |  |  |  |
| Academic Probation: First Term                             | Academic Probation: Follow-Up Terms                                                                             |  |  |  |  |  |  |
| Change of Status (Major/Additional Degree/campus Transfer) | Classes Elsewhere                                                                                               |  |  |  |  |  |  |
| Course Overload (Additional Credits)                       | Course Withdrawal (Add/Drop)                                                                                    |  |  |  |  |  |  |
| Hold on Account                                            | Registration and Graduation Planning                                                                            |  |  |  |  |  |  |
| Satisfactory Academic Progress                             | Study Abroad                                                                                                    |  |  |  |  |  |  |
| University Withdrawal                                      |                                                                                                    |  |  |  |  |  |  |
|                                                            |                                                                                                    |  |  |  |  |  |  |
| CANCEL                                                     | CONTINUE                                                                                                    |  |  |  |  |  |  |

4. Select from available time slots. When done, click **Continue** at the bottom of the page.

| × s  | × Schedule Appointment          |      |       |           |       |        |                           |                                                      |                                                                                                    |                 |                                               |              |    |
|------|---------------------------------|------|-------|-----------|-------|--------|---------------------------|------------------------------------------------------|----------------------------------------------------------------------------------------------------|-----------------|-----------------------------------------------|--------------|----|
|      | Catherine<br>Academic Counselor |      |       | ounselo   | r     |        |                           |                                                      | This Week's Walk-In Hours<br>Cathy L: Friday & 30 - 4 00 PM<br>Office Hours: Monday & Wednesday & 30 - 10 30 AM |                 |                                               |              |    |
| What | da                              | y an | d tir | ne w      | orks  | s for  | you?                      |                                                      |                                                                                                    |                 |                                               |              |    |
| 05   | 09-24-2019                      |      |       | → 12-13-2 |       | 3-2019 | Show: All session types * |                                                      |                                                                                                    |                 |                                               |              |    |
|      |                                 |      |       |           | - 004 |        |                           | Tuesday, October 01                                  |                                                                                                    |                 |                                               | 10 available |    |
|      | Su                              | Sep  |       | otember   |       | 019 →  |                           | 9:00 am - 9:30 am                                    | 30m                                                                                                    | ) 9:30 a        | 9:30 am - 10:00 am                            | 30m          |    |
| Ē    | 1                               | 2    | 3     | 4         | 5     | 6      | 7                         | Downcity; Student Services Ce                        | Powncity; Student Services Center Dor                                                                           | Downo           | Downcity; Student Services Center             |              |    |
|      | 8                               | 9    | 10    | 11        |       |        | 14                        | 10:00 am - 10:30 am                                  | 00 am - 10:20 am 20m                                                                                            | . 10:20         | @ 40:20 am 41:00 am                           | 20m          | וה |
|      | 15                              | 16   | 17    | 18        | 19    | 20     | 21                        | Downcity; Student Services Ce                        | enter                                                                                                    | Down            | city; Student Services Center                 |              |    |
|      | 22                              | 23   | 24    | 25        | 26    | 27     | 28                        |                                                      |                                                                                                    |                 |                                               |              |    |
|      | 29                              | 30   |       |           |       |        |                           | 11:00 am - 11:30 am<br>Downcity; Student Services Ce | :nter                                                                                                    | 2:00 p<br>Downo | om - 2:30 pm<br>city; Student Services Center | 30m          |    |
|      |                                 |      |       |           |       |        |                           | 2:30 pm - 3:00 pm<br>Downcity; Student Services Ce   | 30m                                                                                                    | 3:00 p<br>Downe | om - 3:30 pm<br>city; Student Services Center | 30m          |    |
|      |                                 |      |       |           |       |        |                           | 3:30 pm - 4:00 pm<br>Downcity; Student Services Ce   | 30m                                                                                                    | 4:00 p<br>Downe | om - 4:30 pm<br>city; Student Services Center | 30m          |    |
| BAC  | K                               |      |       |           |       |        |                           |                                                      |                                                                                                    |                 |                                               | CONTINUE     |    |

## USUCCEED: SCHEDULE APPOINTMENTS

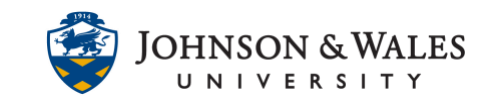

5. Verify that the information is correct. If not, click Back. Feel free to add a comment in the comment box. When done click **Confirm** on the bottom of the page.

| × Schedule Appointment                                                                                                    |                                                                                                    |  |  |  |  |  |  |  |
|----------------------------------------------------------------------------------------------------|----------------------------------------------------------------------------------------------------|--|--|--|--|--|--|--|
| Catherine<br>Academic Counselor                                                                                                    | This Week's Walk-In Hours<br>Cathy L: Friday 8:30 - 4:00 PM<br>Office Hours: Monday & Wednesday 8:30 - 10:30 AM                       |  |  |  |  |  |  |  |
| Does this look correct?                                                                                                    |                                                                                                    |  |  |  |  |  |  |  |
| Date and Time<br>Tuesday, October 01<br>9:00 am – 9:30 am<br>Location<br>Downcity: Student Services Center<br>Meeting Instructions<br>Please check in at the klosk 5 minutes before appointment. | Reason for Visit<br>Classes Elsewhere Change<br>Edd a source<br>If you want tell us a little bit about what's going on so we can help |  |  |  |  |  |  |  |
| BACK                                                                                                    | CONFIRM                                                                                                    |  |  |  |  |  |  |  |

6. A confirmation screen appears. Your appointment is scheduled.

| × Schedule Appointment                                                             |                                                                                                    |  |  |  |  |  |  |
|------------------------------------------------------------------------------------|----------------------------------------------------------------------------------------------------|--|--|--|--|--|--|
| I look forward to seeing you!                                                      | I look forward to seeing you! X                                                                                 |  |  |  |  |  |  |
| Catherine<br>Academic Counselor                                                    | This Week's Walk-In Hours<br>Cathy L: Friday 8:30 - 4:00 PM<br>Office Hours: Monday & Wednesday 8:30 - 10:30 AM |  |  |  |  |  |  |
| Date and Time<br>Tuesday, October 01<br>9:00 am – 9:30 am                          | Reason for Visit<br>Classes Elsewhere                                                                           |  |  |  |  |  |  |
|                                                                                    | Make a change to this appointment                                                                               |  |  |  |  |  |  |
| Location<br>Downcity; Student Services Center                                      | Return to the main Services page                                                                                |  |  |  |  |  |  |
| Meeting Instructions<br>Please check in at the kiosk 5 minutes before appointment. | View all upcoming appointments                                                                                  |  |  |  |  |  |  |
| Student Note                                                                       |                                                                                                    |  |  |  |  |  |  |
| test                                                                               |                                                                                                    |  |  |  |  |  |  |
|                                                                                    |                                                                                                    |  |  |  |  |  |  |
|                                                                                    |                                                                                                    |  |  |  |  |  |  |
|                                                                                    | Appointment confirmed X                                                                                         |  |  |  |  |  |  |